# INSTRUCTIVO PARA USO DE CUENTAS GOOGLE CHROME

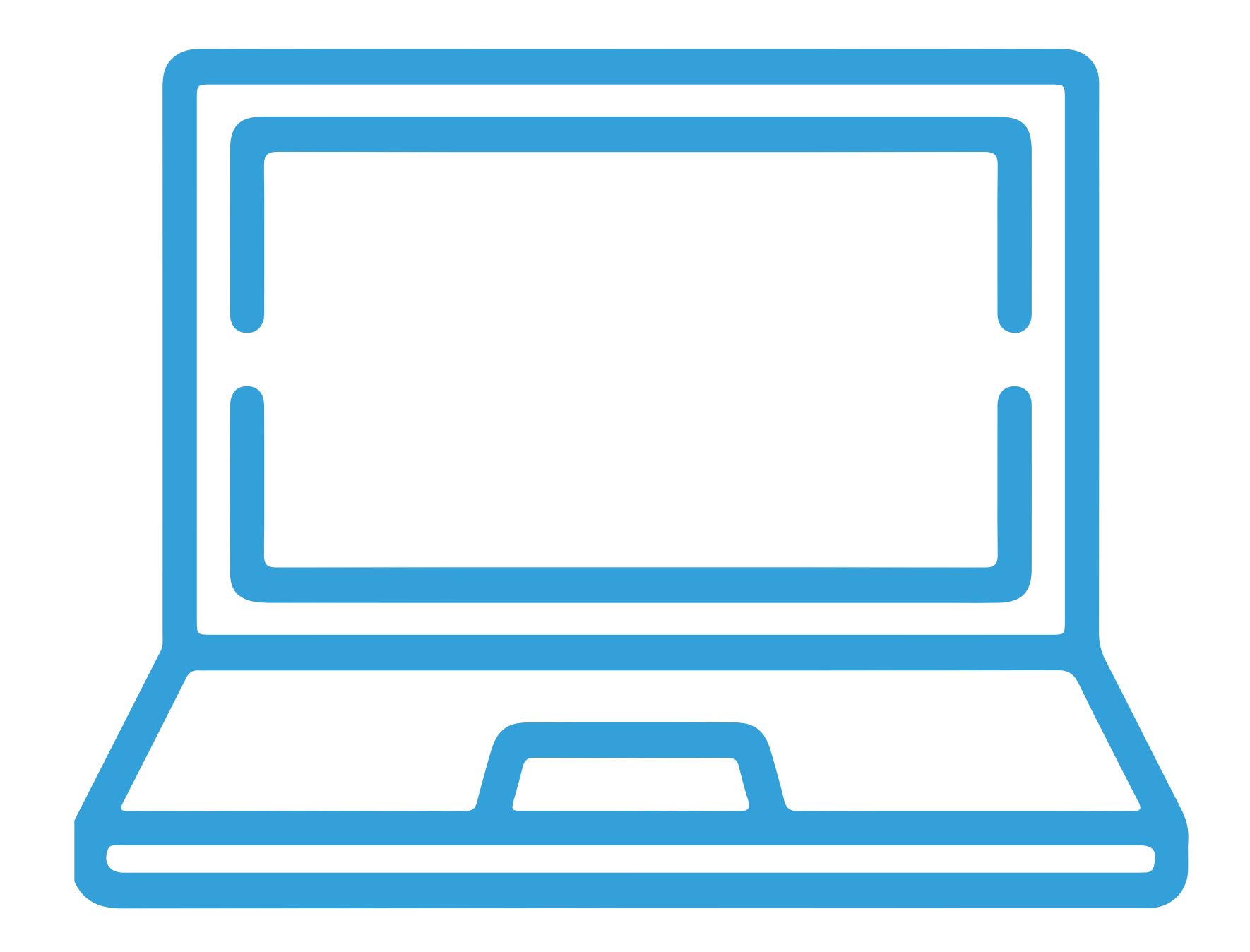

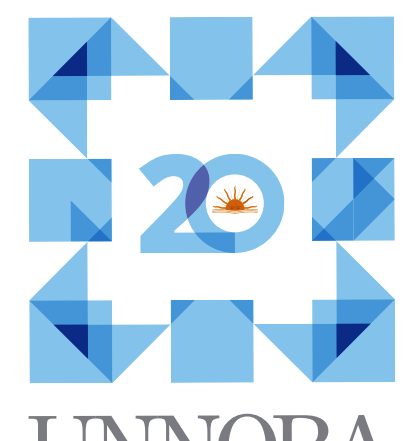

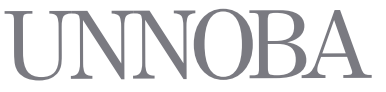

Universidad Nacional

NOROESTE - BUENOS AIRES

### INSTRUCTIVO PARA USO DE CUENTAS GOOGLE

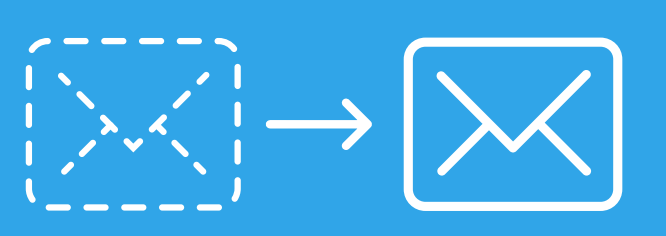

#### **1)** GENERACIÓN DE UN PERFIL DE CUENTAS GOOGLE

Iniciar nuestro navegador (Chrome) para luego iniciar sesión con nuestro usuario y contraseña.

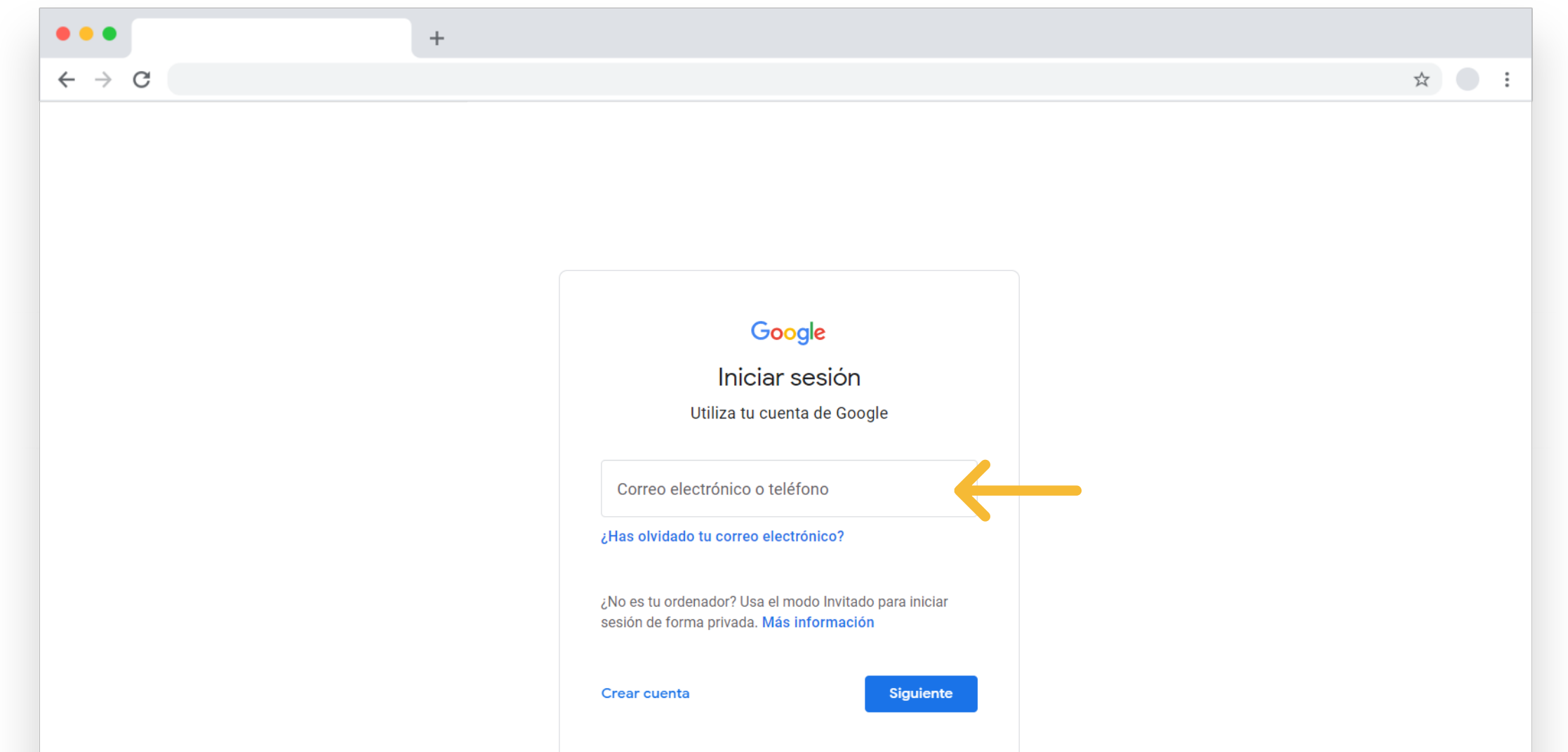

| Español (España) | • | Ayuda | Privacidad | Términos |
|------------------|---|-------|------------|----------|
|                  |   |       |            |          |
|                  |   |       |            |          |
|                  |   |       |            |          |
|                  |   |       |            |          |
|                  |   |       |            |          |

Al hacerlo el navegador va a redirigirnos a la página de **Login** para que nos autentiquemos en ella.

| •••                               | + |                          |                             |   |
|-----------------------------------|---|--------------------------|-----------------------------|---|
| $\leftrightarrow$ $\rightarrow$ G |   |                          | $\stackrel{\wedge}{\simeq}$ | : |
|                                   |   |                          |                             |   |
|                                   |   |                          |                             |   |
|                                   |   | UNNOBA - Autentificación |                             |   |
|                                   |   |                          |                             |   |
|                                   |   | Por favor, inicie sesión |                             |   |
|                                   |   | Usuario                  |                             |   |
|                                   |   |                          |                             |   |
|                                   |   | Contraseña               |                             |   |
|                                   |   |                          |                             |   |
|                                   |   | ¿Olvidó su contraseña?   |                             |   |
|                                   |   | Manual de usuario        |                             |   |
|                                   |   | Iniciar sesión           |                             |   |
|                                   |   |                          |                             |   |
|                                   |   |                          |                             |   |
|                                   |   |                          |                             |   |
|                                   |   |                          |                             |   |
|                                   |   |                          |                             |   |
|                                   |   |                          |                             |   |
|                                   |   |                          |                             |   |
|                                   |   |                          |                             |   |
|                                   |   |                          |                             |   |

## O Una vez que **iniciamos sesión** nos avisará de la siguiente manera

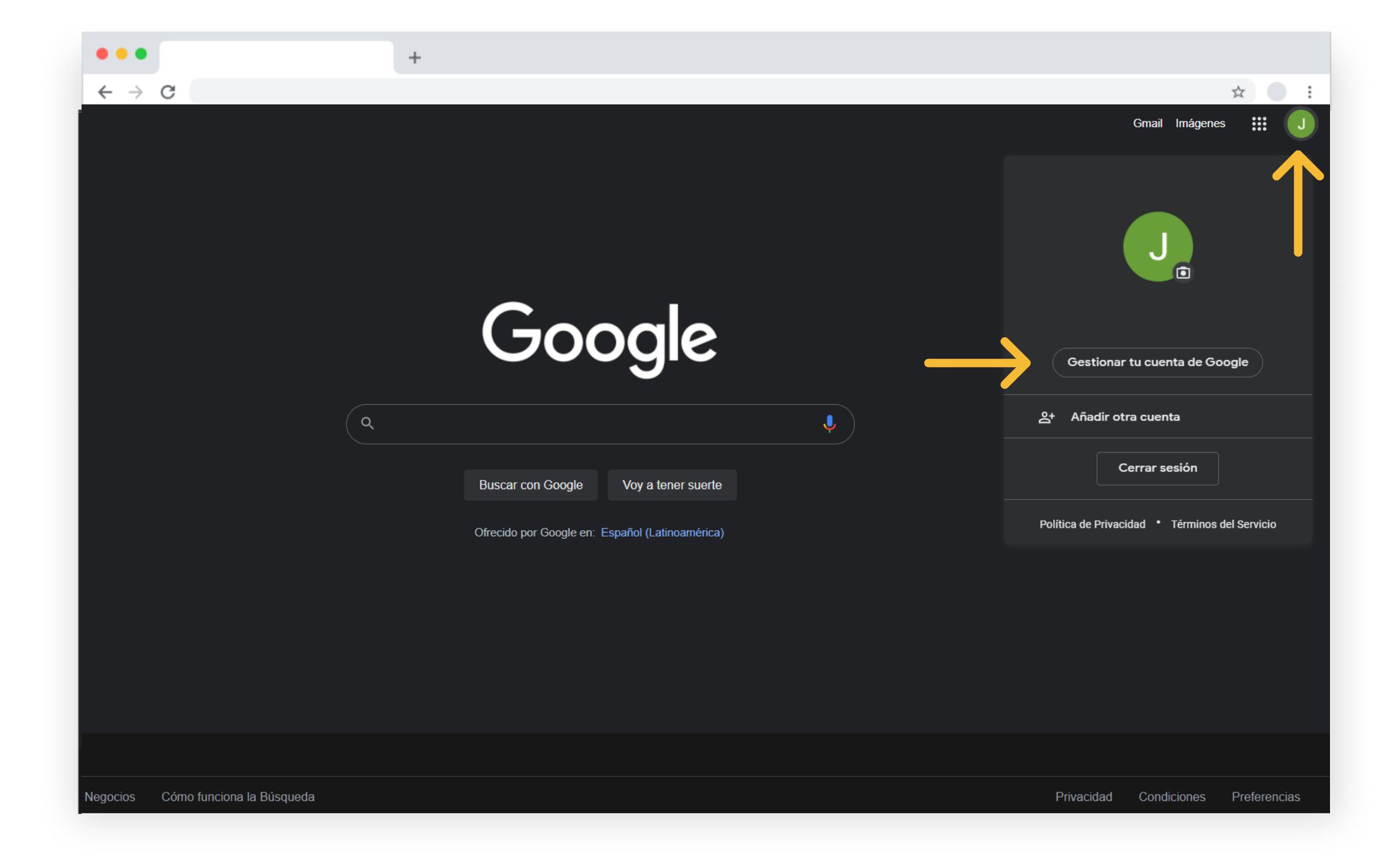

El paso a seguir, será **gestionar nuestra cuenta, seguridad** y una mejor forma para que nos encuentren los **contactos** 

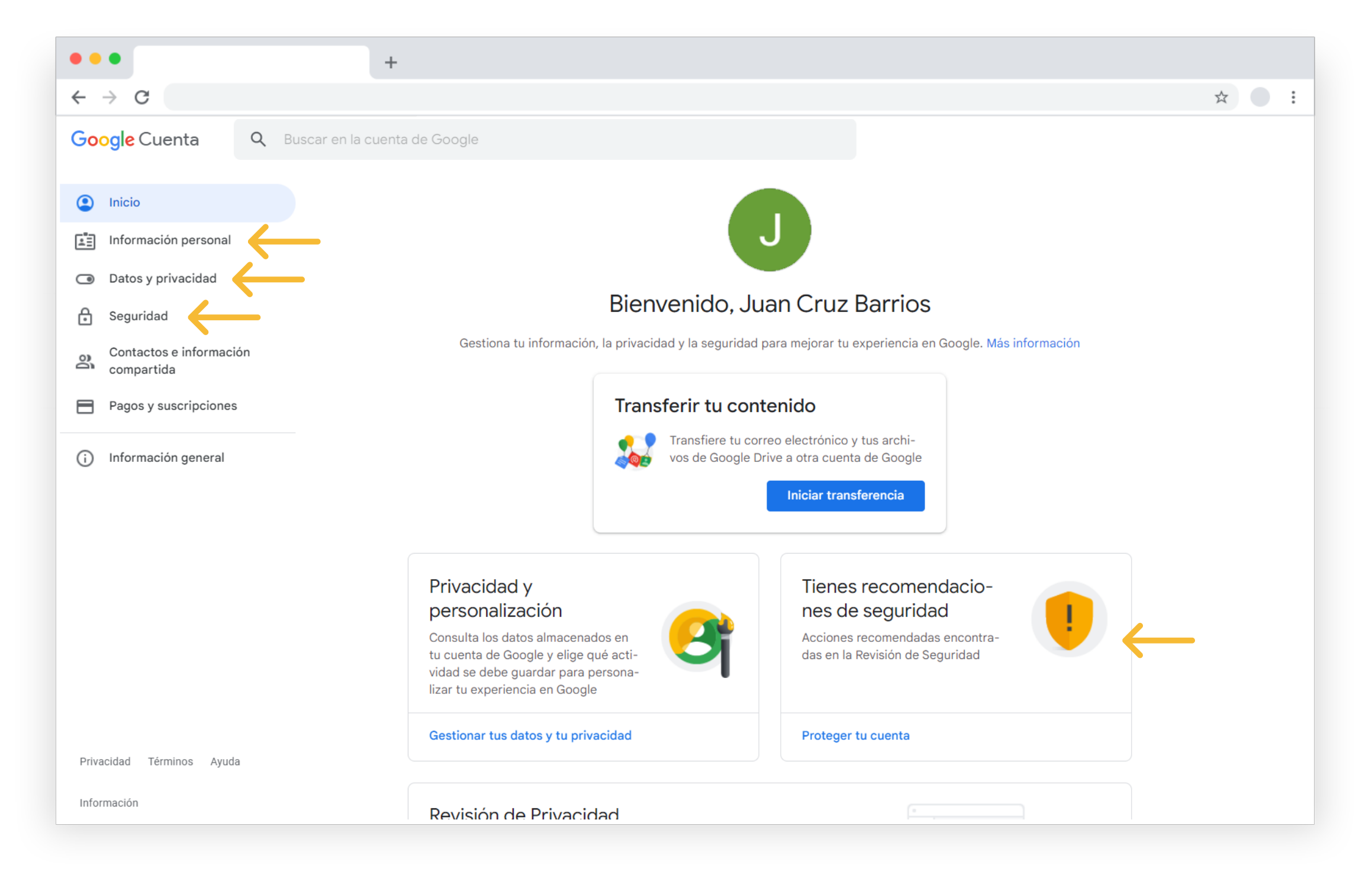

## Iniciar sesión con nuestro usuario y contraseña, en: **correo.unnoba.edu.ar**

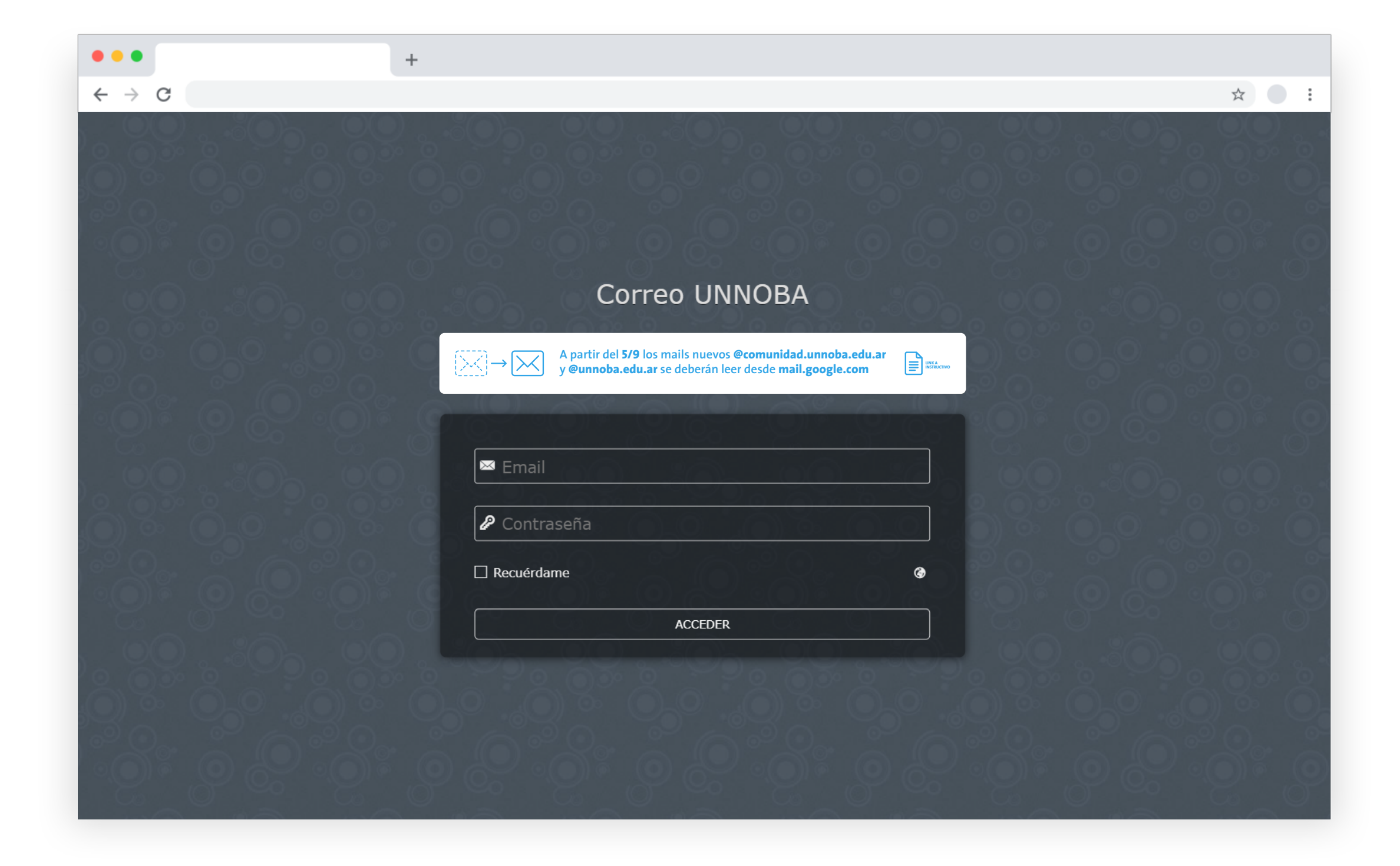

#### En esta pestaña del correo UNNOBA vamos a **exportar la tarjeta de contactos**, para poder tenerlos en la cuenta de Google.

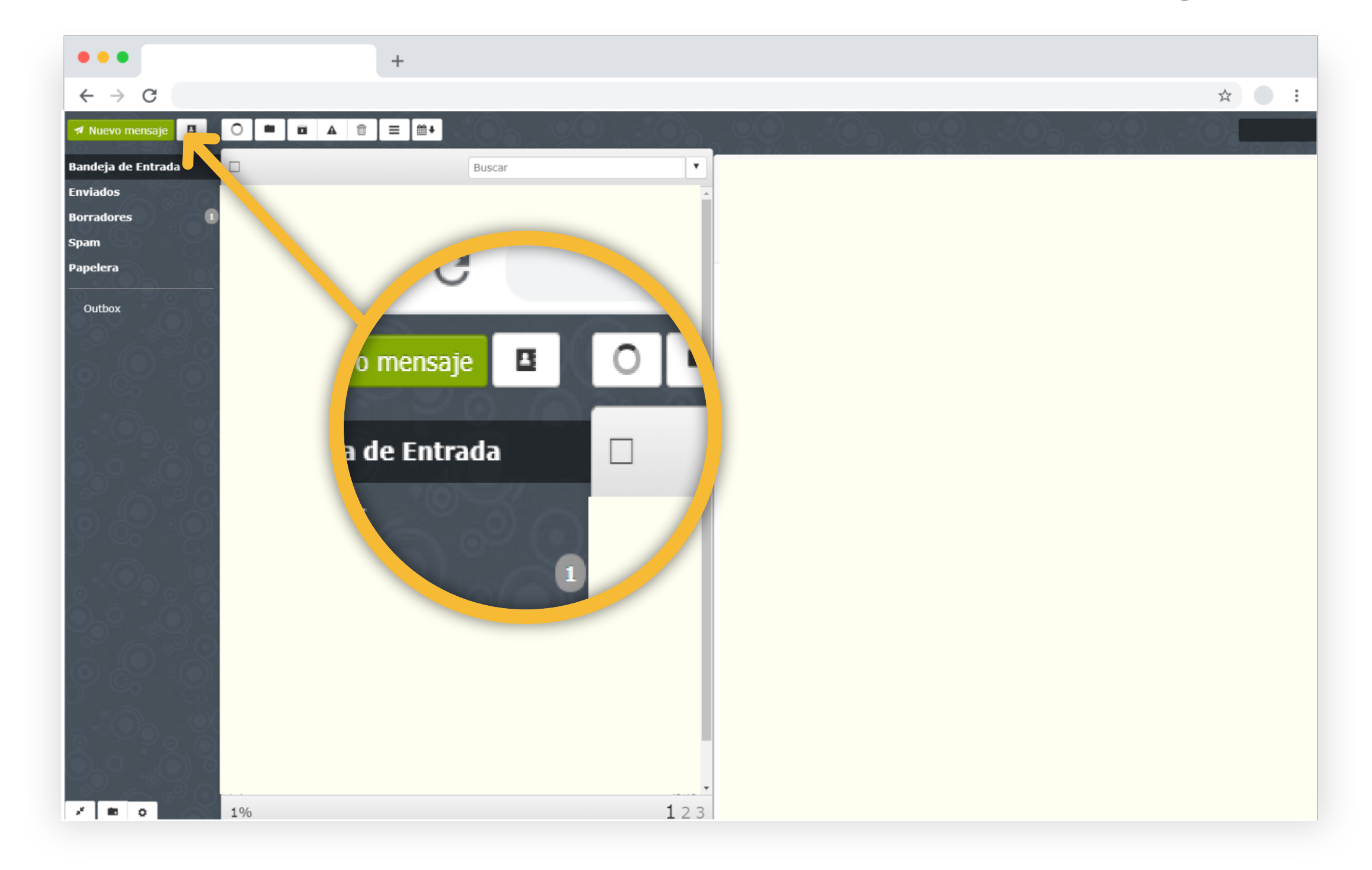

#### Exportamos los contactos y se descargarán en nuestra carpeta Descargas.

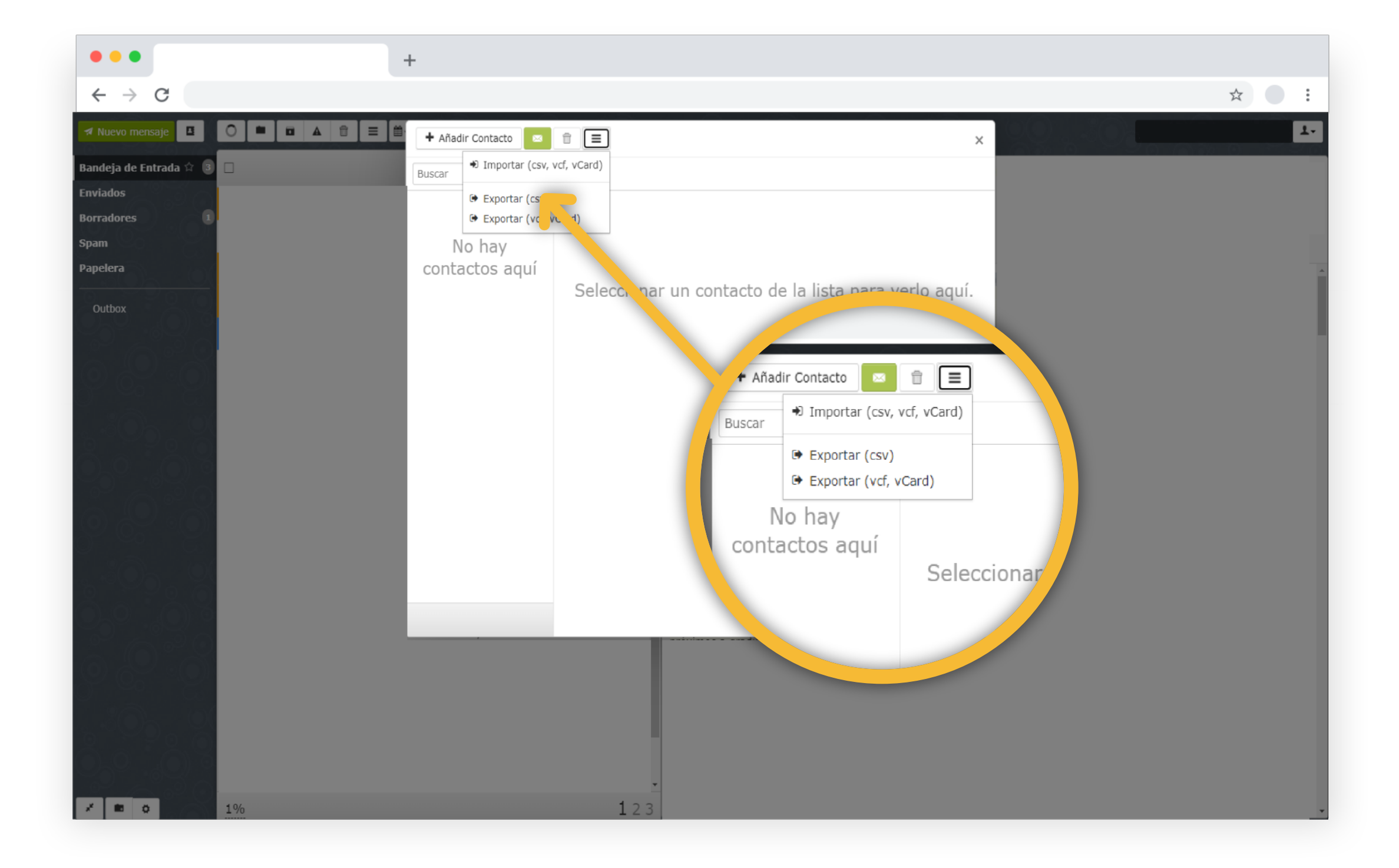

#### Una vez tengamos el archivo localizado, iremos al menú de aplicaciones y seleccionamos la pestaña Contactos.

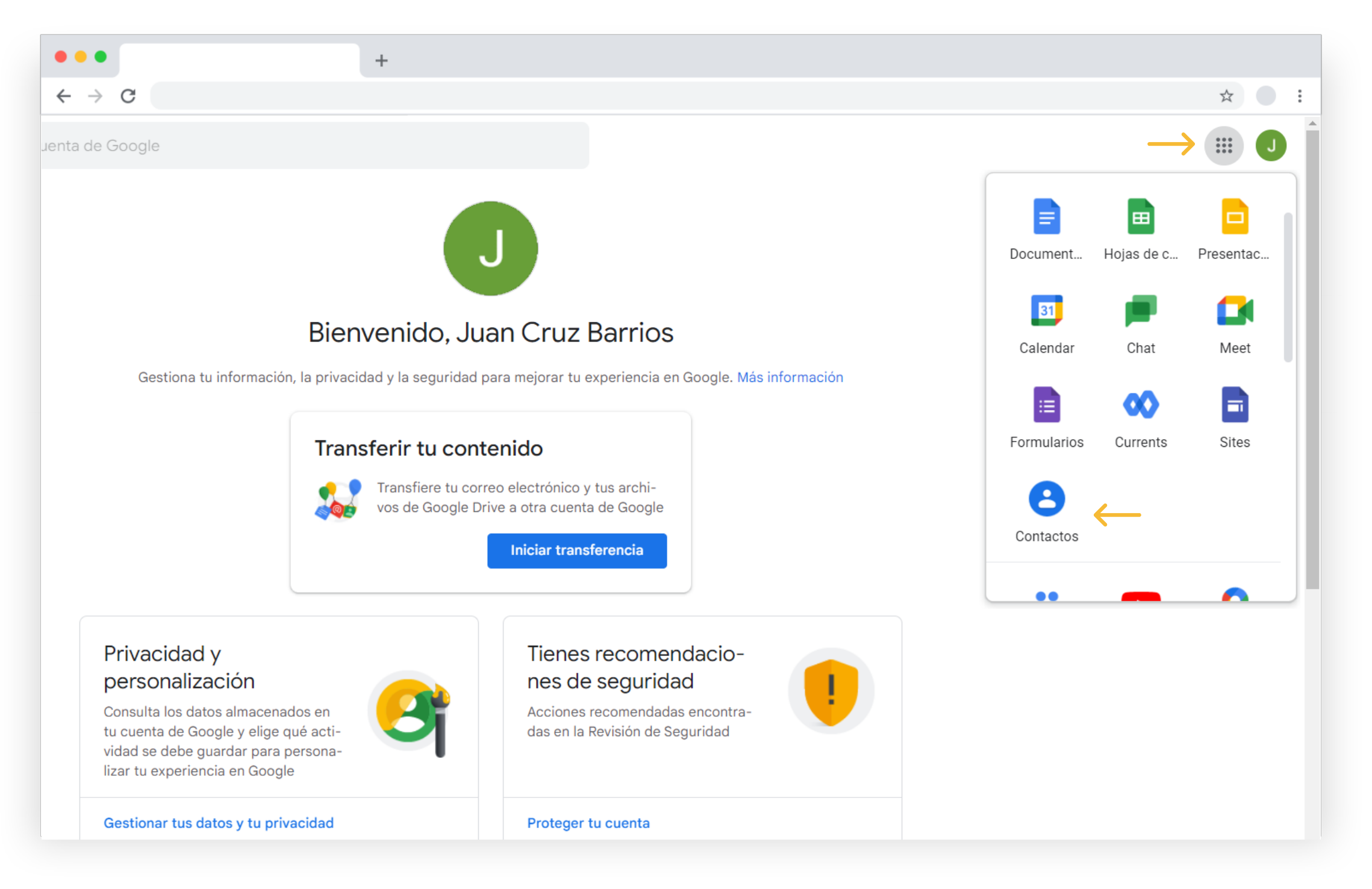

#### Importamos los contactos utilizando la siguiente opción

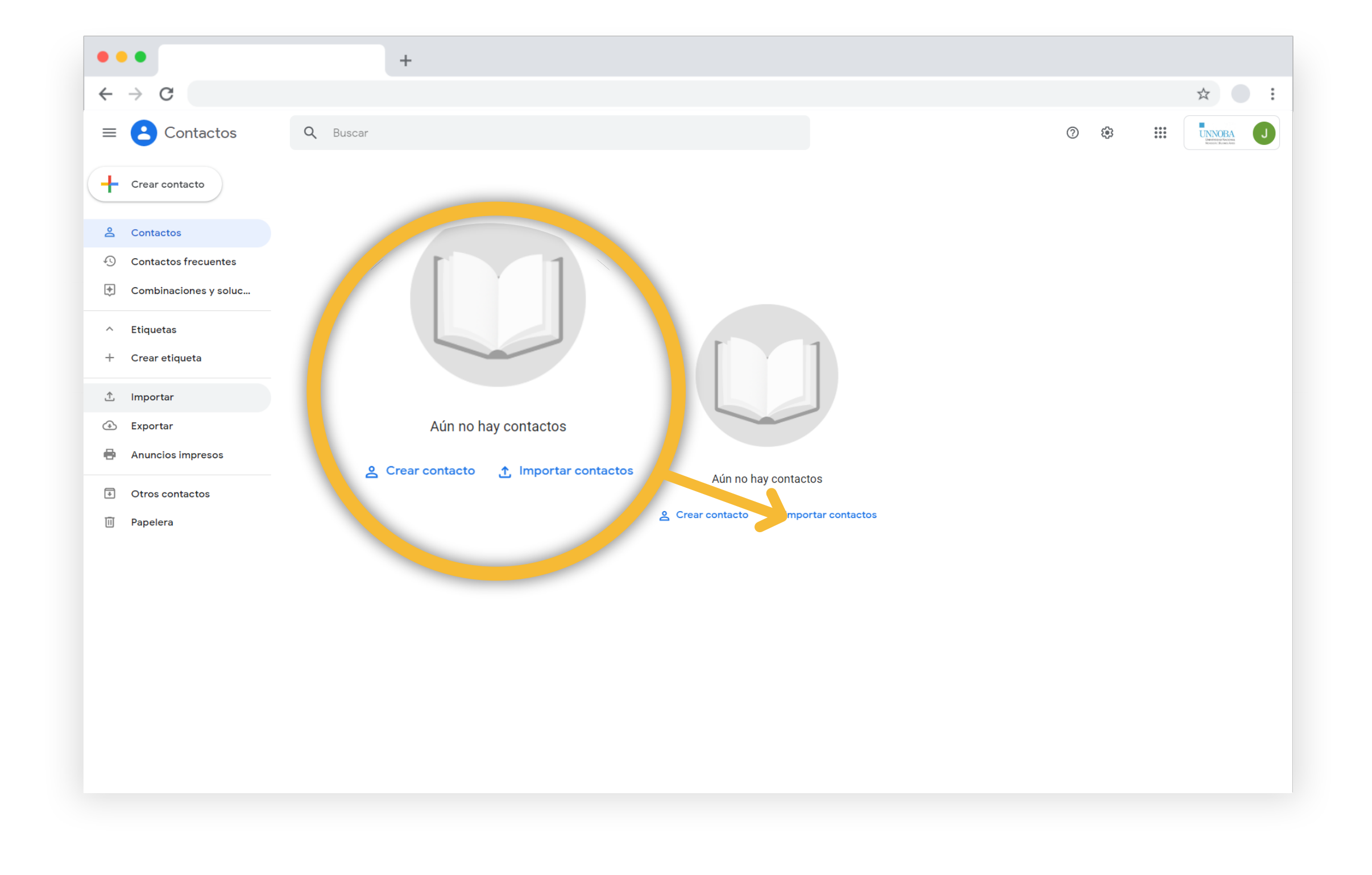

#### **2)** Agregar perfiles de otras cuentas Google

Para agregar nuevos perfiles con otras cuentas de Google, deberá ingresar al ícono del usuario en su navegador y utilizar el signo (+)

|                                   | +                                               |                                                                        |
|-----------------------------------|-------------------------------------------------|------------------------------------------------------------------------|
| $\leftrightarrow$ $\rightarrow$ G |                                                 | ☆ 🧿 :                                                                  |
|                                   |                                                 | cedi.unnoba.edu.ar                                                     |
|                                   |                                                 | <b>o</b> r <b>e e</b>                                                  |
|                                   | Google                                          | Ka sincronización está desactivada. Activar la sincronización          |
| ٩                                 | Ļ                                               | <ul> <li>G Administrar tu Cuenta de Google</li> <li>∋ Salir</li> </ul> |
|                                   | Buscar con Google Voy a tener suerte            | Otros perfiles 🌣                                                       |
|                                   | Ofrecido por Google en: Español (Latinoamérica) |                                                                        |
|                                   |                                                 |                                                                        |
|                                   |                                                 |                                                                        |
|                                   |                                                 | \rm Invitado<br>+ Agregar 🧲                                            |
|                                   |                                                 |                                                                        |

## Aparecerá una pantalla en la que podrá volver a completar los pasos ya indicados anteriormente

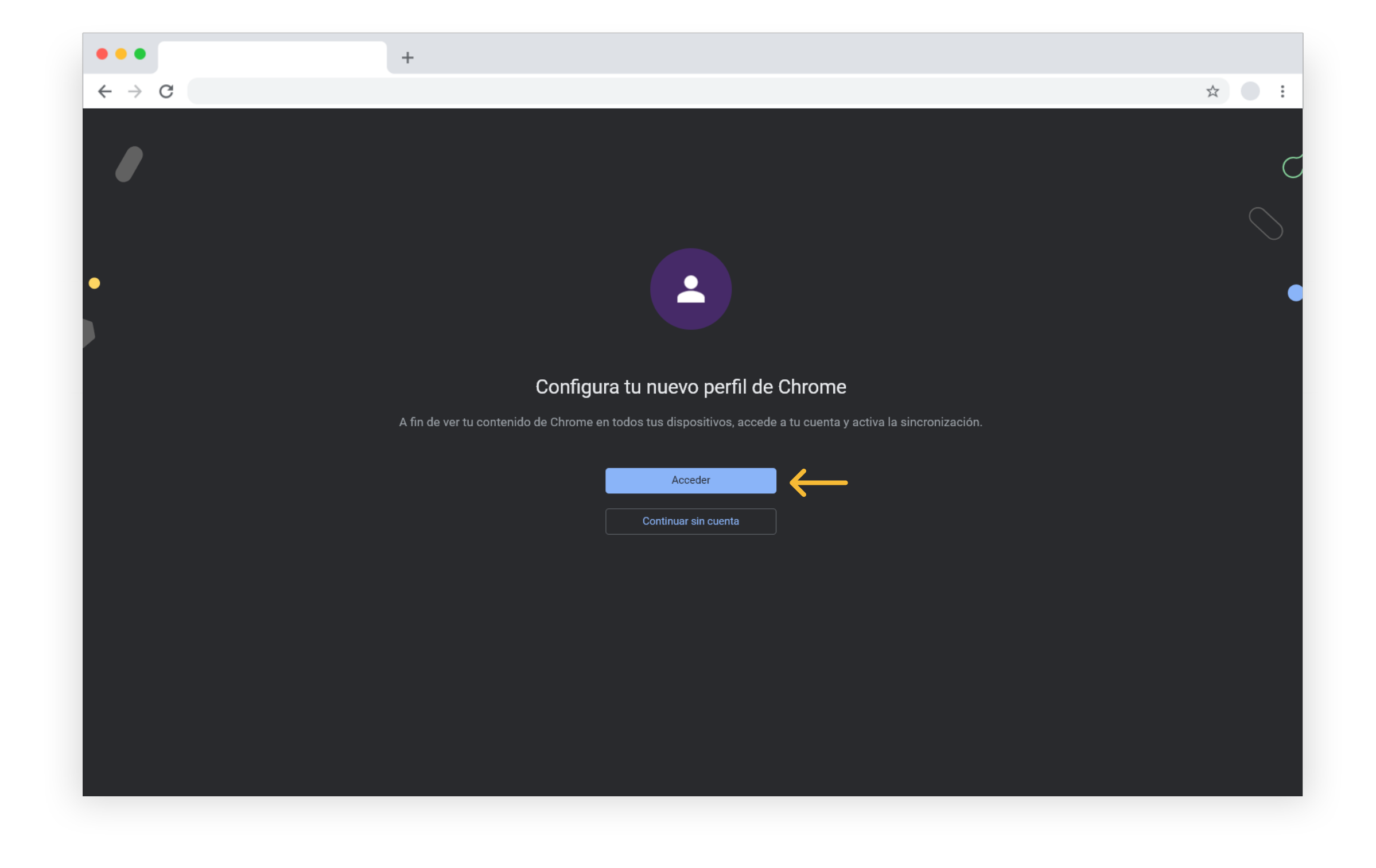

## INSTRUCTIVO PARA USO DE CUENTAS Gogle-UNNOBA 2022 EN EL SMARTPHONE

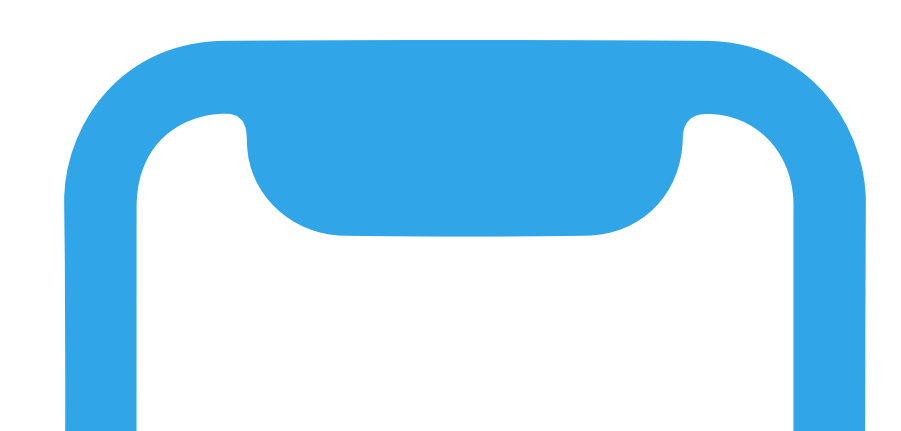

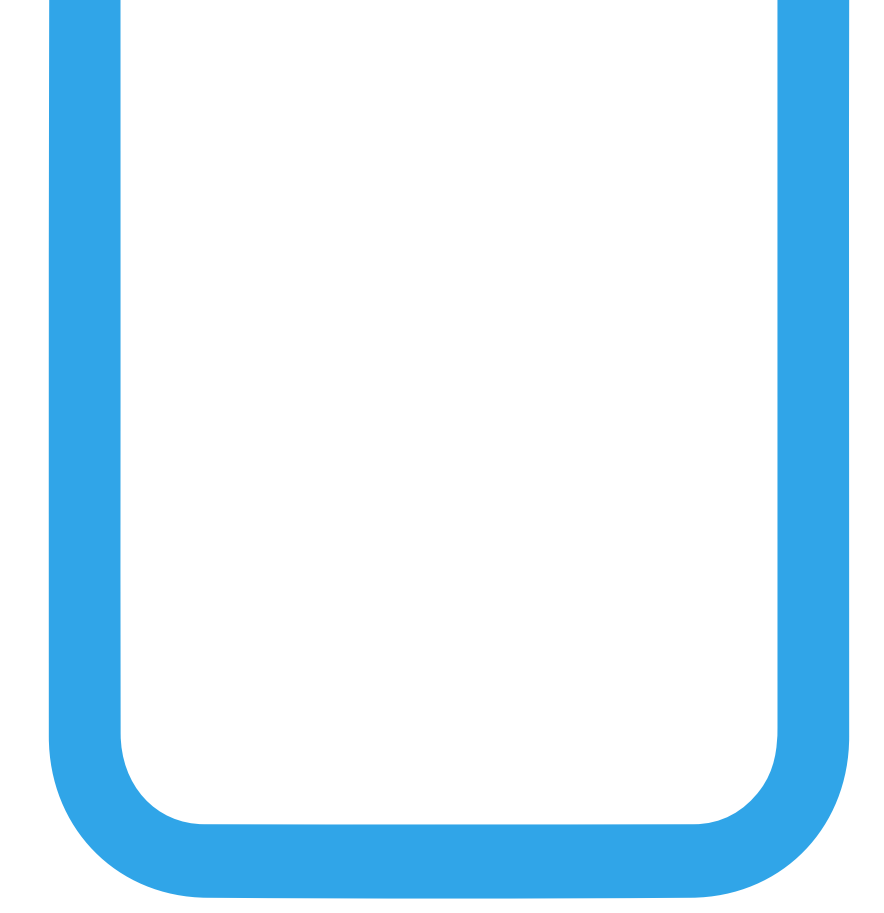

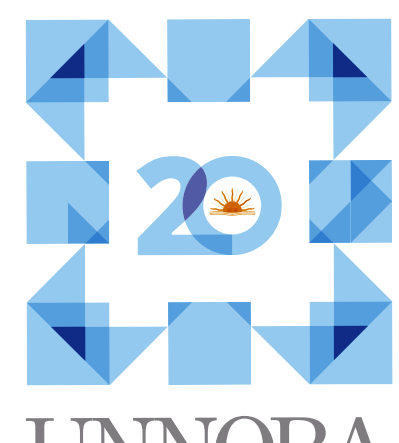

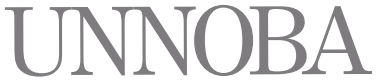

UNIVERSIDAD NACIONAL

NOROESTE - BUENOS AIRES

INSTRUCTIVO PARA USO DE CUENTAS GOOGLE EN DISPOSITIVOS MÓVILES

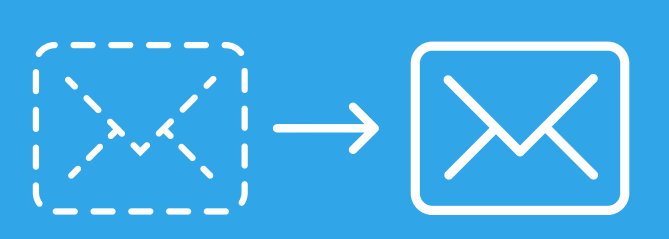

#### **CONFIGURACIÓN EN DISPOSITIVOS MÓVILES**

En el caso de los dispositivos móviles (Android/IOS), la configuración de la cuenta se realizará directamente desde la aplicación gmail disponible en el mismo, debemos entrar al menú

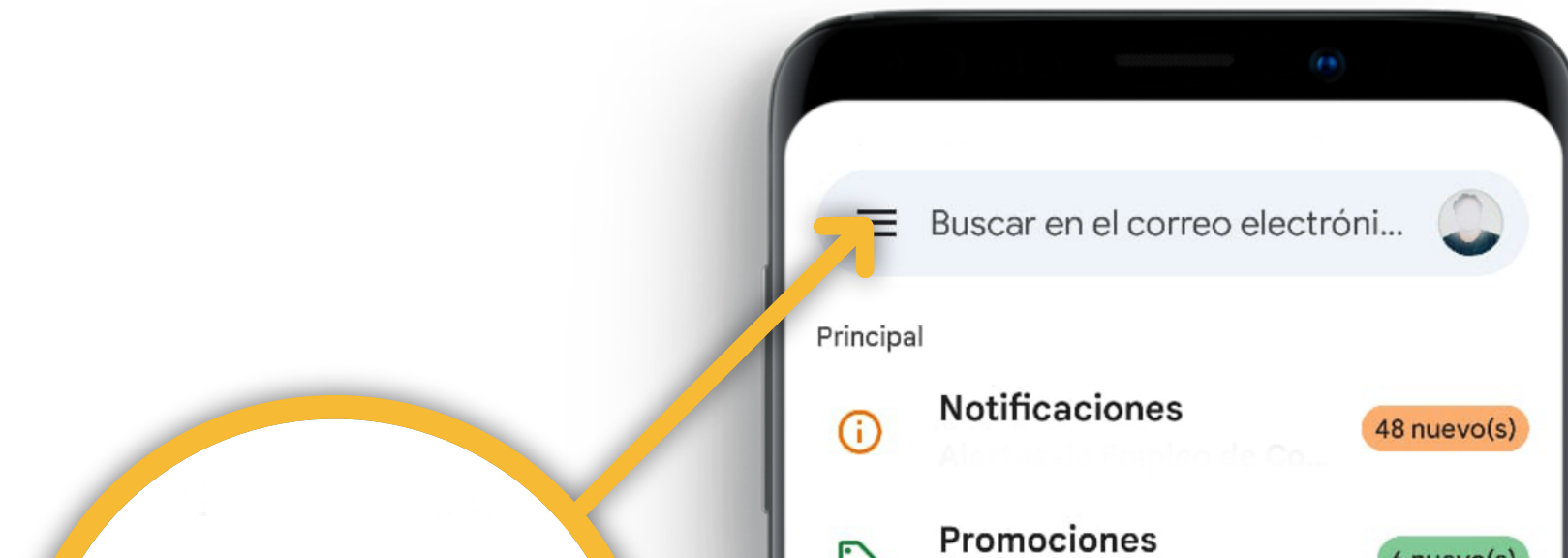

|        | 6 nuevo(s) |
|--------|------------|
| Social | 7 nuevo(s) |
|        | T ago.     |
|        |            |
| A      | l ogo.     |
|        |            |
|        | 🖉 Redactar |
| Correo | Reunirse   |
|        |            |
|        |            |
|        | Social     |

Al ingresar deberá acceder a la opción del menú llamada **Configuración**, que se encuentra generalmente al final

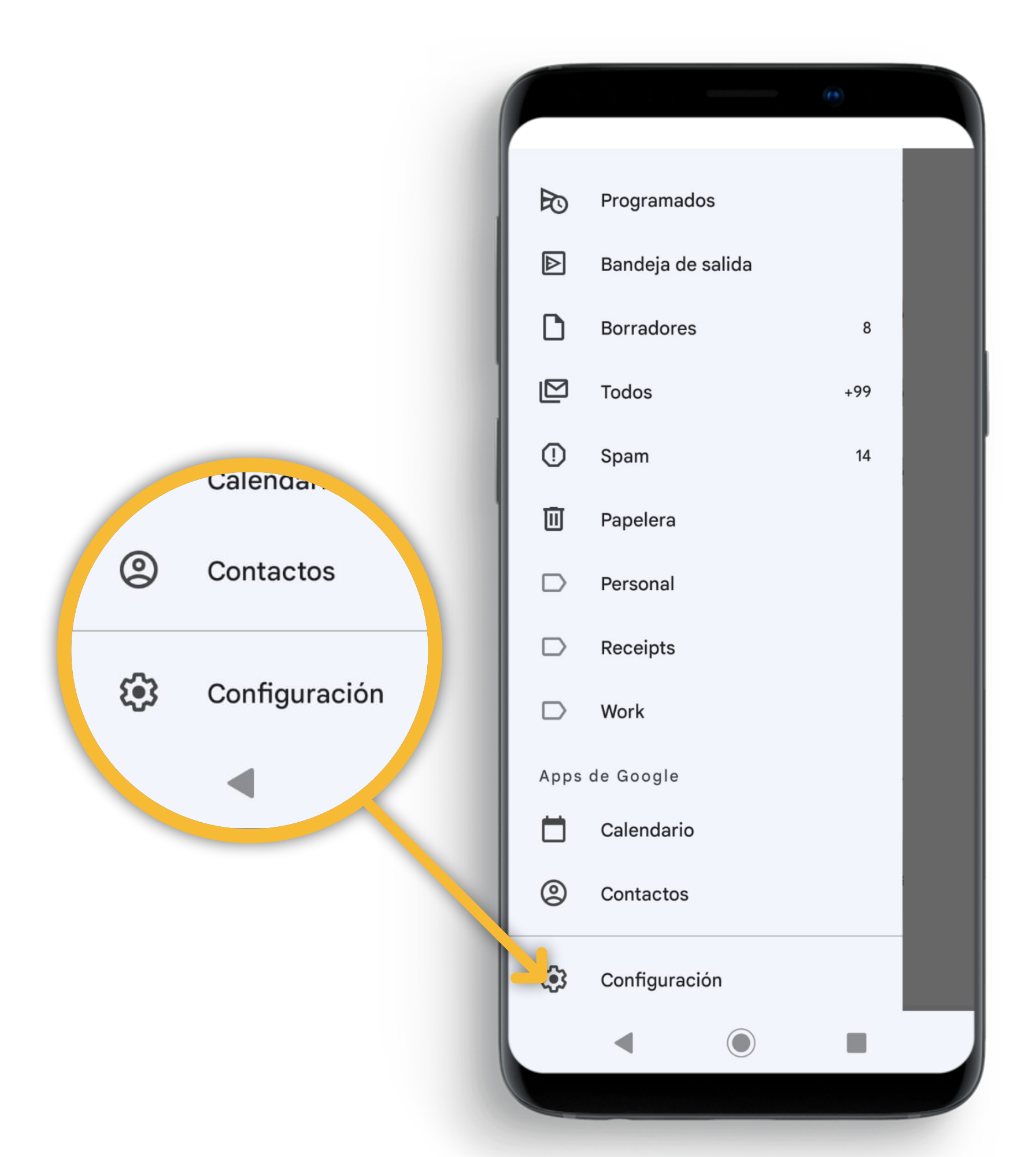

Se mostrará otra pantalla con un nuevo menú que tendrá la opción de **Agregar cuenta** que es la que tendrá que utilizar

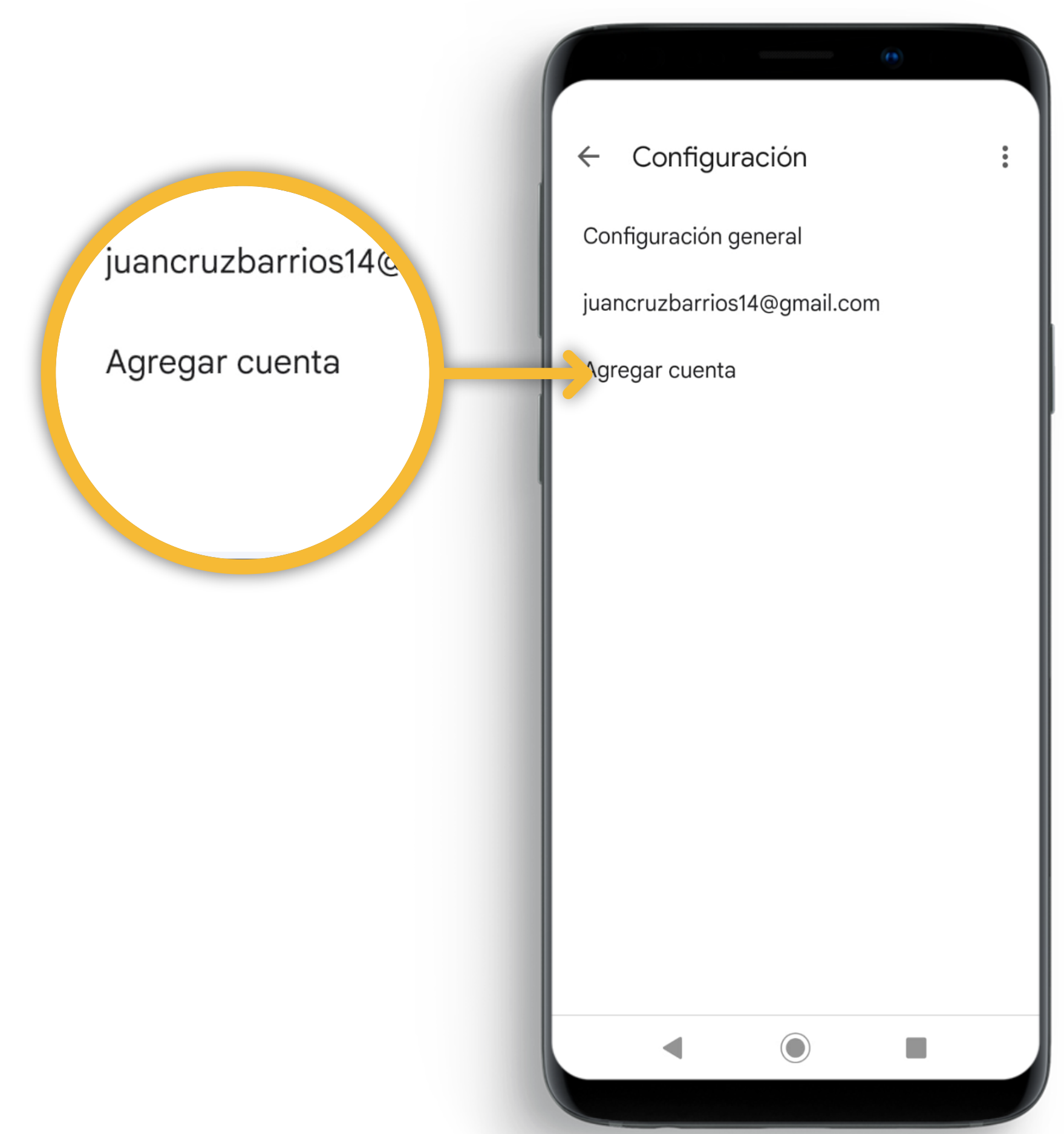

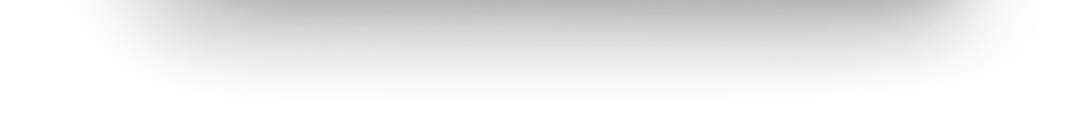

G La siguiente selección deberá ser sobre el ícono de **Google** 

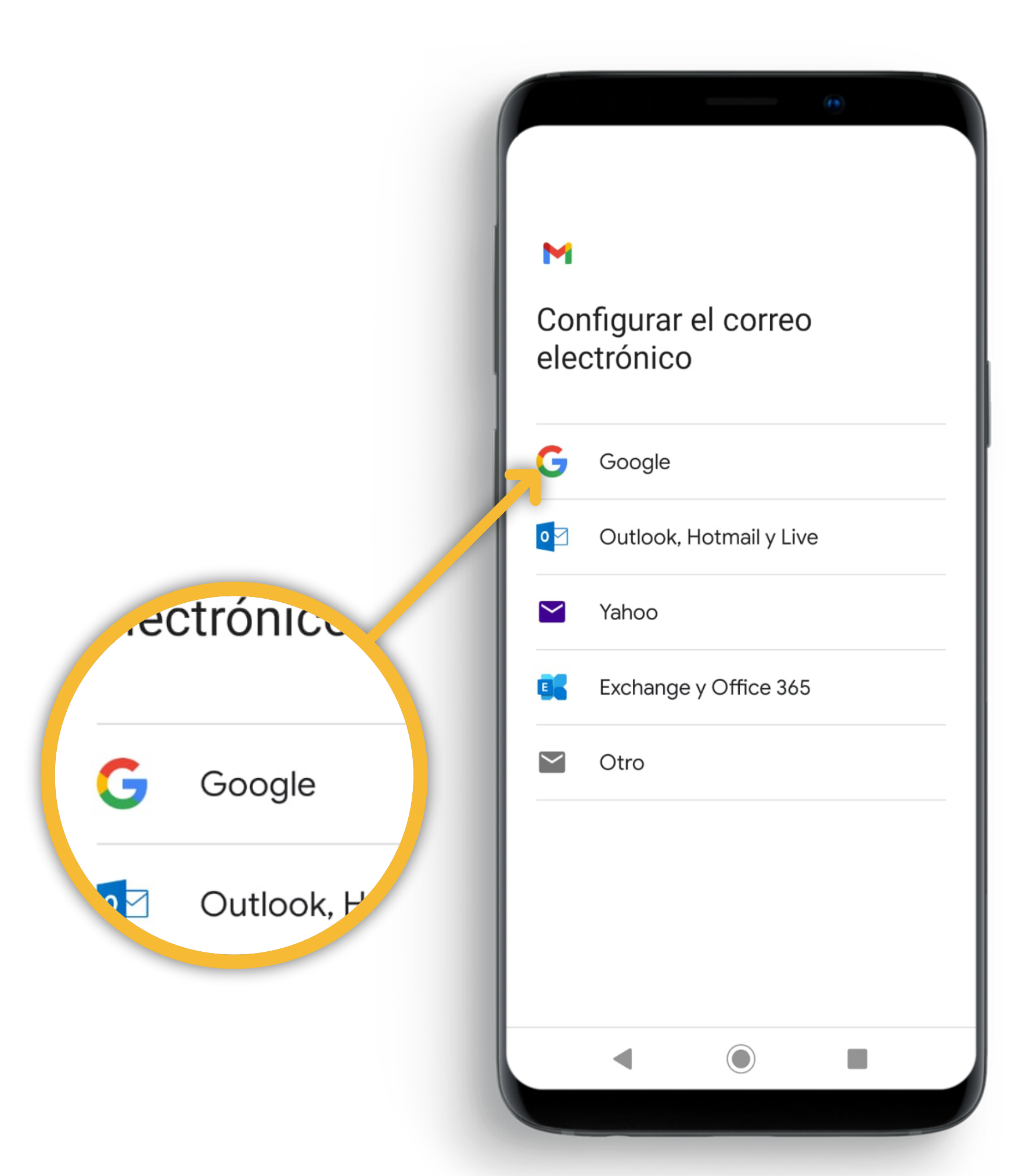

Le aparecerá a continuación la pantalla de logueo del **servicio de Google** tal como se muestra a continuación y debera inciar session con su cuenta

|                  |                | •              |
|------------------|----------------|----------------|
| ,                |                |                |
|                  | Google         | 8              |
|                  | Accede         | er             |
| Usa tu Cuenta    | a de Google.   | Más informació |
| Correo elec      | trónico o tele | éfono          |
| ¿Olvidaste el co | orreo electrón | lico?          |
|                  |                |                |
|                  |                |                |
|                  |                |                |
|                  |                |                |
|                  |                |                |
|                  |                |                |
|                  |                |                |
|                  |                |                |
| Crear cuenta     |                | Siguiente      |
| Crear cuenta     |                | Siguiente      |

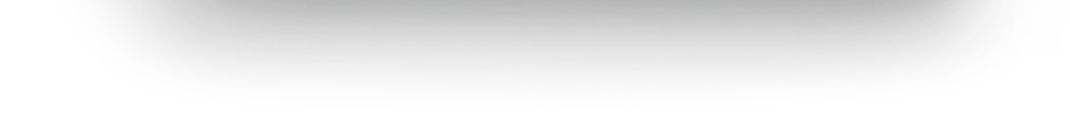

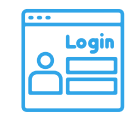

Al ingresar la cuenta institucional, sea **@unnoba.edu.ar, o @comunidad.unnoba.edu.ar**, el sistema lo llevará al sitio de Login de nuestra universidad, donde deberá completar las credenciales como siempre

|          |         |             | (1            |                   |               |
|----------|---------|-------------|---------------|-------------------|---------------|
|          |         |             |               |                   |               |
|          |         |             |               |                   |               |
| UNN      | )BA -   | Aute        | entifi        | cac               | iór           |
|          |         |             |               |                   |               |
|          | Por fav | or, inici   | e sesiói      | ſ                 |               |
| Usuario  |         |             |               |                   |               |
|          | ~       |             |               |                   |               |
| Contrase | na      |             |               |                   | ۲             |
|          |         |             |               |                   |               |
|          |         |             | Olvido:<br>Ma | su con<br>nual de | trase<br>usua |
|          |         | niciar sesi | ón            |                   |               |
|          | 1       |             |               |                   |               |
|          |         |             |               |                   |               |
|          |         |             |               |                   | Priva         |
|          | _       | -           |               |                   |               |

🚫 Hecho esto su cuenta institucional quedará configurada en su aplicación móvil Gmail y lista para utilizar.

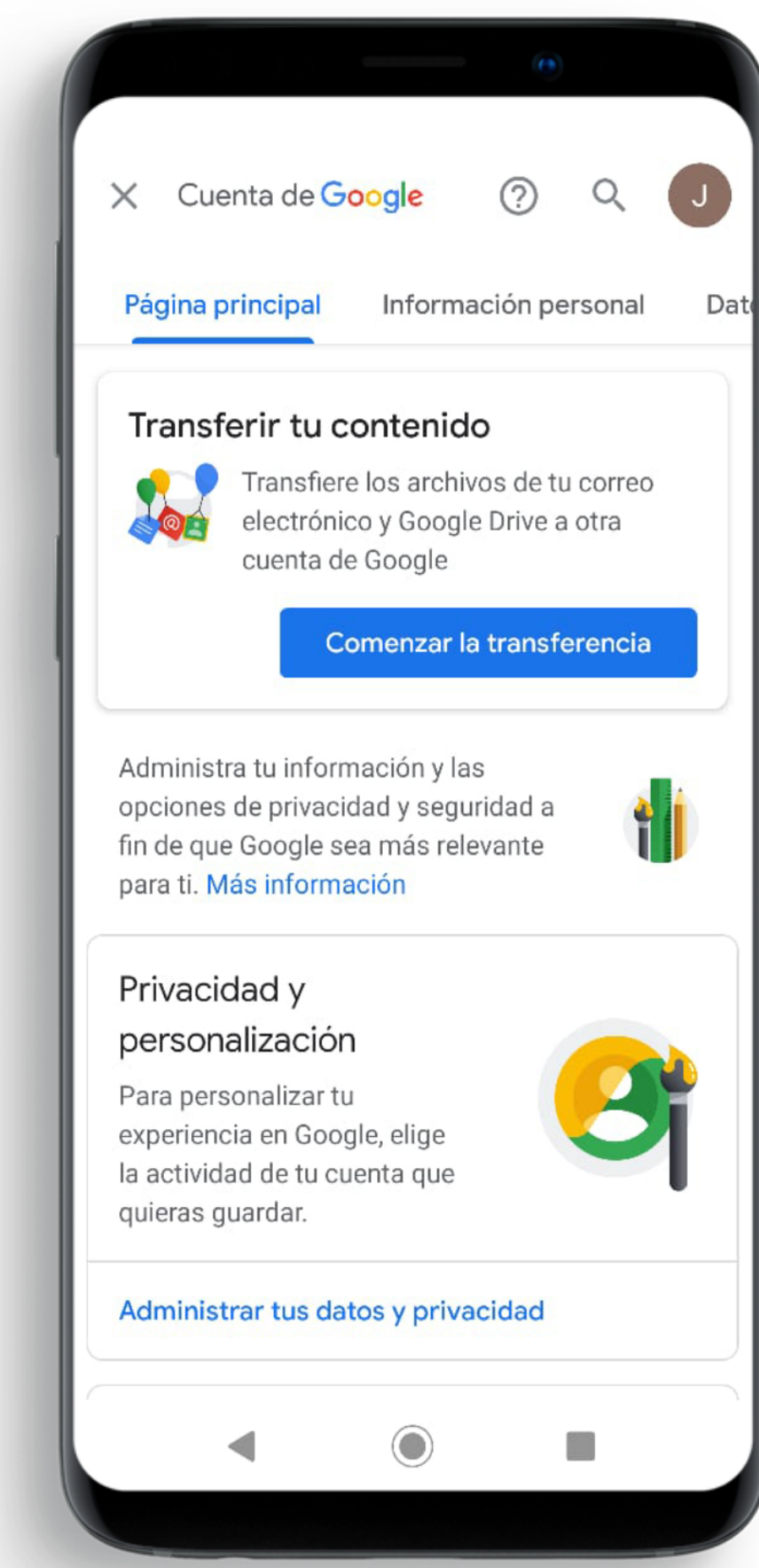

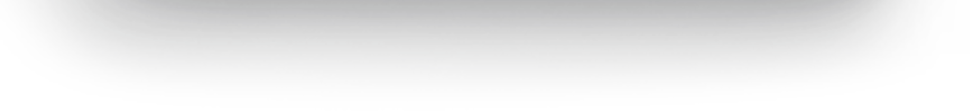

## INSTRUCTIVO PARA USO DE CUENTAS Gogle-UNNOBA 2022 THUNDERBIRD

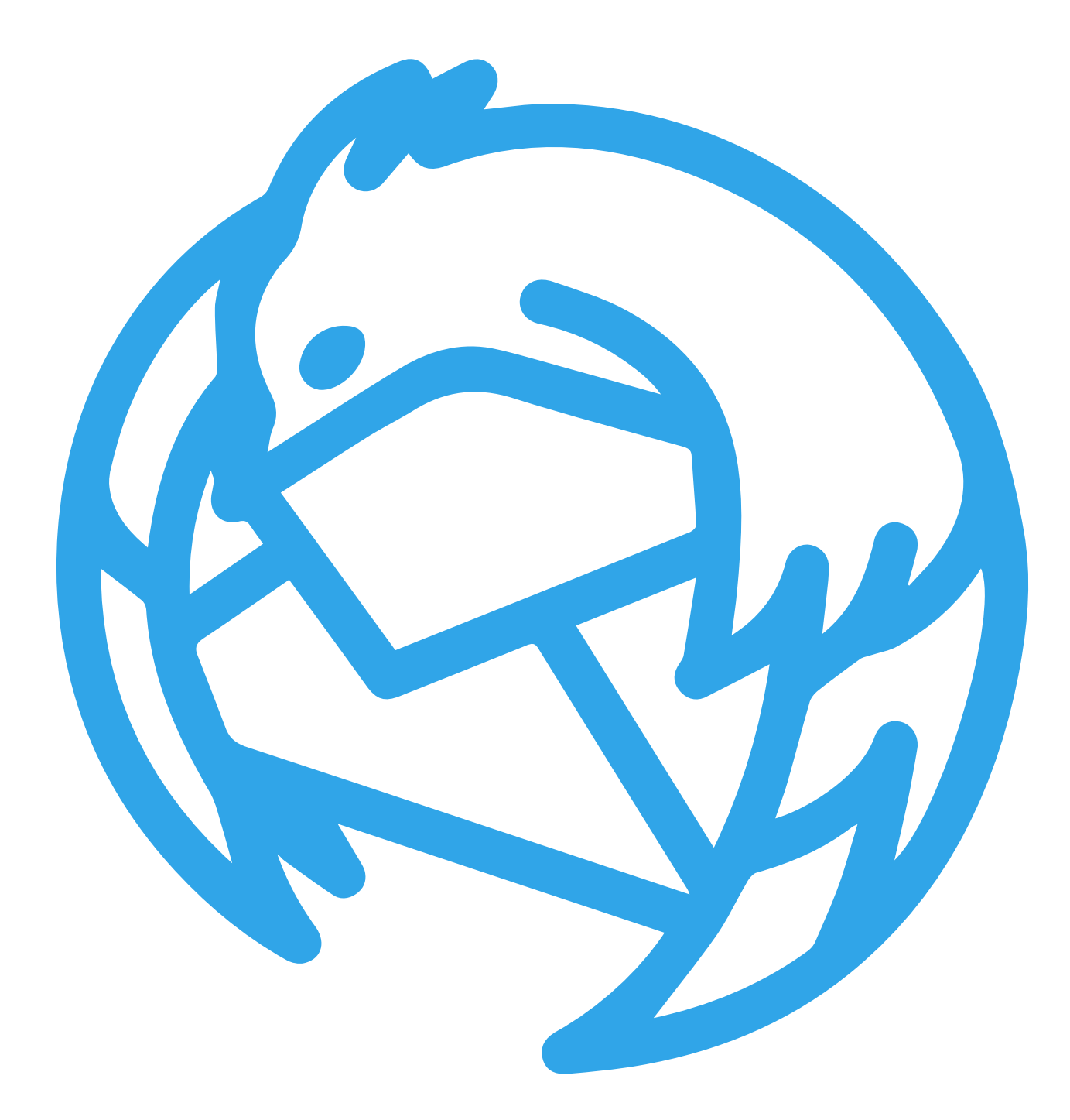

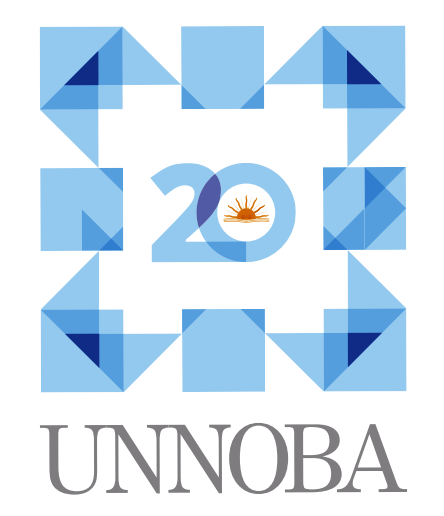

UNIVERSIDAD NACIONAL

NOROESTE - BUENOS AIRES

### **INSTRUCTIVO PARA USO DE THUNDERBIRD**

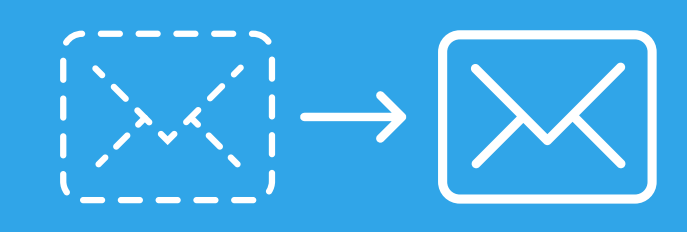

#### **1)** GENERACIÓN DE UN PERFIL DE CUENTAS GOOGLE

Una vez que haya **ingresado a la aplicación,** se desplegará la pantalla de inicio y deberá seleccionar la opción asociada a correo electrónico, tal como se muestra en la siguiente imagen.

| <u>A</u> rchivo <u>E</u> ditar <u>V</u> er <u>I</u> r <u>M</u> ensaj                                                                                                    | e Herramien <u>t</u> as Ay <u>u</u> da   |                                  |                          |                         |                             |                              | – 0 × |
|----------------------------------------------------------------------------------------------------|------------------------------------------|----------------------------------|--------------------------|-------------------------|-----------------------------|------------------------------|-------|
| Inicio                                                                                                    | 🛛 Configuración de cuenta                | 🖌 📔 🏧 Thunderbird Privacy Notice | ×                        |                         |                             |                              |       |
| 🔀 Recibir mensajes 🛛 🗸 🖉 Re                                                                                                    | dactar 🛛 🛷 Etiqueta 🗸 ांग्रे Filtro rápi |                                  |                          |                         |                             | ⊖ Buscar <ctrl+k></ctrl+k>   |       |
| 🤕 Bienve                                                                                                    | enido a Mozilla Th                       | underbird 102.2.0 ()             |                          |                         |                             |                              |       |
| Elija qué configurar                                                                                                    |                                          |                                  |                          |                         |                             |                              |       |
|                                                                                                    |                                          |                                  |                          |                         |                             |                              |       |
| Correo                                                                                                    | Calendario Libreta de direcci            | ones Chat                        | Filelink                 | Canales                 | Grupos de noticias          |                              |       |
|                                                                                                    |                                          |                                  |                          |                         |                             |                              |       |
| Thunderbird h                                                                                                    |                                          |                                  |                          |                         |                             |                              |       |
| Importar de otro progra                                                                                                    |                                          |                                  |                          |                         |                             |                              |       |
| Thunderbird le permite impor                                                                                                    |                                          | stipciones a                     |                          |                         |                             |                              |       |
| canales, ajustes y filtros de                                                                                                    |                                          | nes.                             |                          |                         |                             |                              |       |
| 🕴 Importar                                                                                                    | ia qué configurar                        |                                  |                          |                         |                             |                              |       |
|                                                                                                    | ja que comigurar                         |                                  |                          |                         |                             |                              |       |
| Acerca de                                                                                                    |                                          |                                  |                          |                         |                             |                              |       |
| Thunderbi                                                                                                    |                                          |                                  | derbird está fi          | nanciado por usuarios c | omo usted! Si le gusta Thun | derbird, considere hacer una |       |
| para uso p<br>nos perm                                                                                                    |                                          | E E                              | c <b>ión.</b> La mejor i | manera de asegurar que  | Thunderbird continúa dispon | ible es hacer una donación.  |       |
|                                                                                                    |                                          |                                  |                          |                         |                             |                              |       |
| Recursos                                                                                                    | Correo                                   | Calendario                       |                          |                         |                             |                              |       |
| Stephora                                                                                                    |                                          |                                  | olladores                |                         |                             |                              |       |
| exploration and a second second secon |                                          |                                  | onduores                 |                         |                             |                              |       |

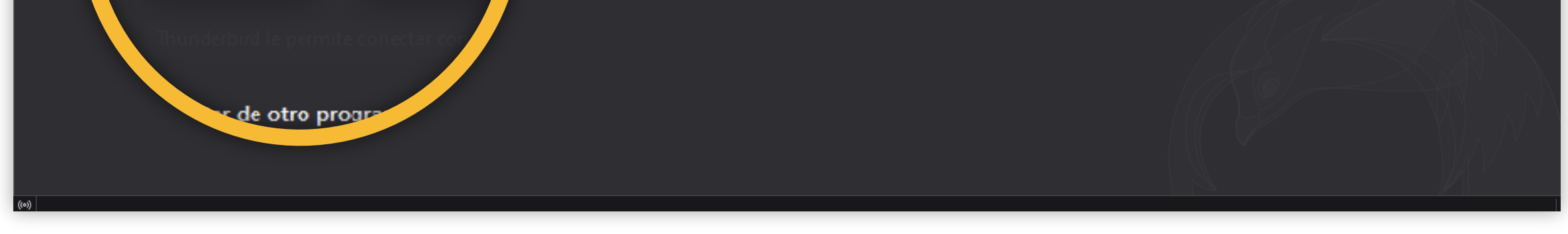

| •••             |       |
|-----------------|-------|
| $ m {}^{\circ}$ | Login |

#### Una vez que haya ingresado a esta opción deberá indicar sus credenciales (cuenta de correo y password)

| <u>A</u> rchivo <u>E</u> ditar <u>V</u> er <u>I</u> r <u>M</u> ensaje Herramien <u>t</u> as Ay <u>u</u> da | - o × |
|----------------------------------------------------------------------------------------------------|-------|
| Inicio 🖂 Configuración de cuenta X m Thunderbird Privacy Notice X                                          |       |
|                                                                                                    |       |
| Configurar su dirección de correo electrónico existente.                                                   |       |
| Para utilizar su cuenta de correo electrónico actual, introduzca sus credenciales.                         |       |
| Thunderbird buscará automáticamente una configuración de servidor recomendada y que funcione.              |       |
|                                                                                                    |       |
| Nombre completo                                                                                            |       |
|                                                                                                    |       |
| Dirección de correo electrónico                                                                            |       |
| nombredecuenta@unnoba.edu.ar ()                                                                            |       |
| Contraseña                                                                                                 |       |
|                                                                                                    |       |
| Recordar contraseña                                                                                        |       |
|                                                                                                    |       |
|                                                                                                    |       |
| Sus credenciales solo se almacenarán localmente en su ordenador.                                           |       |
|                                                                                                    |       |
|                                                                                                    |       |
|                                                                                                    |       |
|                                                                                                    |       |
|                                                                                                    |       |
|                                                                                                    |       |
|                                                                                                    |       |
|                                                                                                    |       |
|                                                                                                    |       |
|                                                                                                    |       |
|                                                                                                    |       |
|                                                                                                    |       |
|                                                                                                    |       |
|                                                                                                    |       |
|                                                                                                    |       |

#### Tenga presente que el dominio de la cuenta que va a configurar puede ser @unnoba.edu.ar o @comunidad.unnoba.edu.ar.

Una vez completados estos datos debe hacer click en el botón Hecho para que la aplicación busque y configure en forma automática los datos necesarios para dejar operativa la cuenta de correo electrónico indicada.

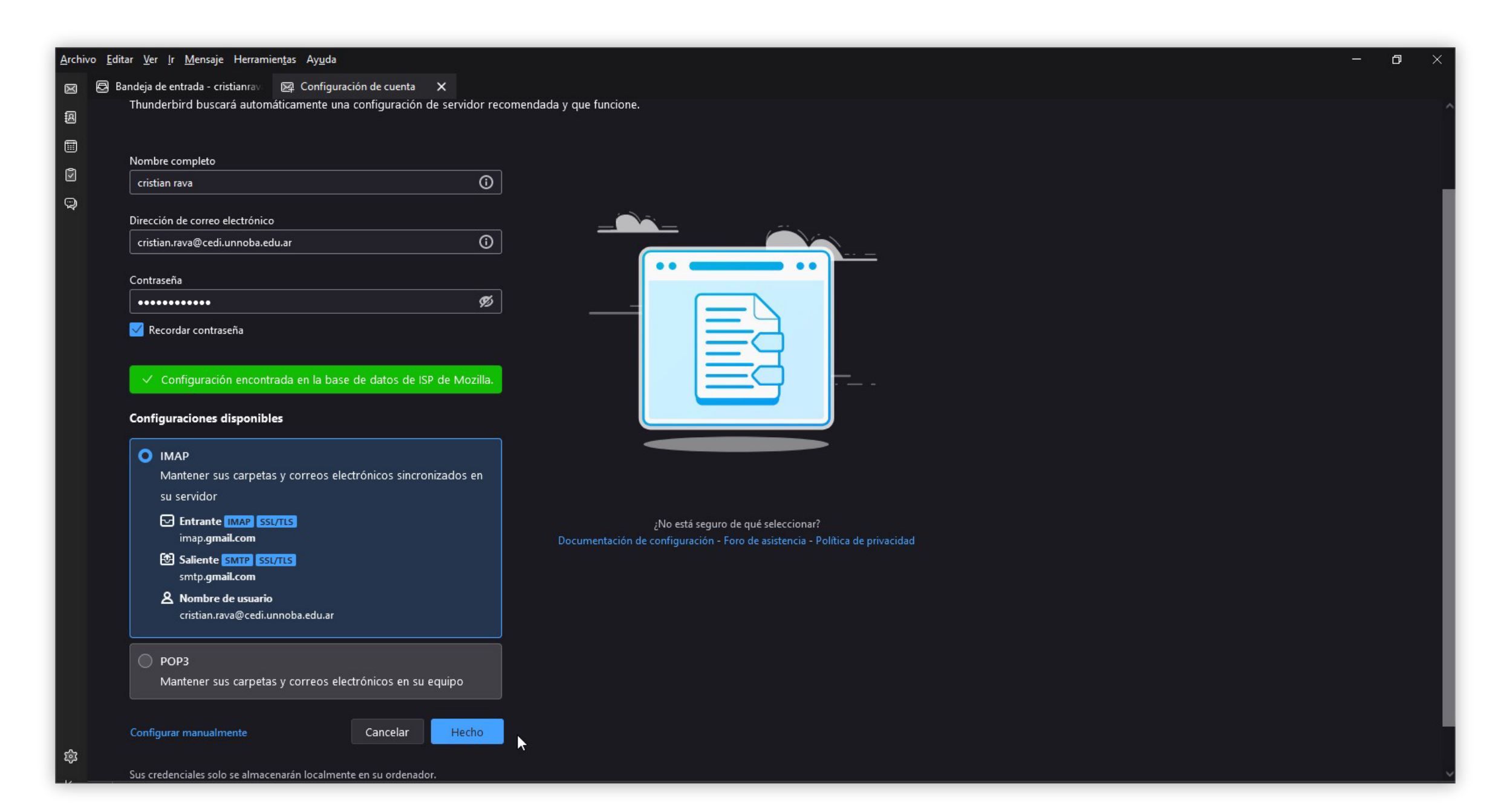

Si lo que desea es traer a esta aplicación contactos desde otra deberá utilizar la opción importar y en caso contrario deberá hacer uso de la opción exportar.

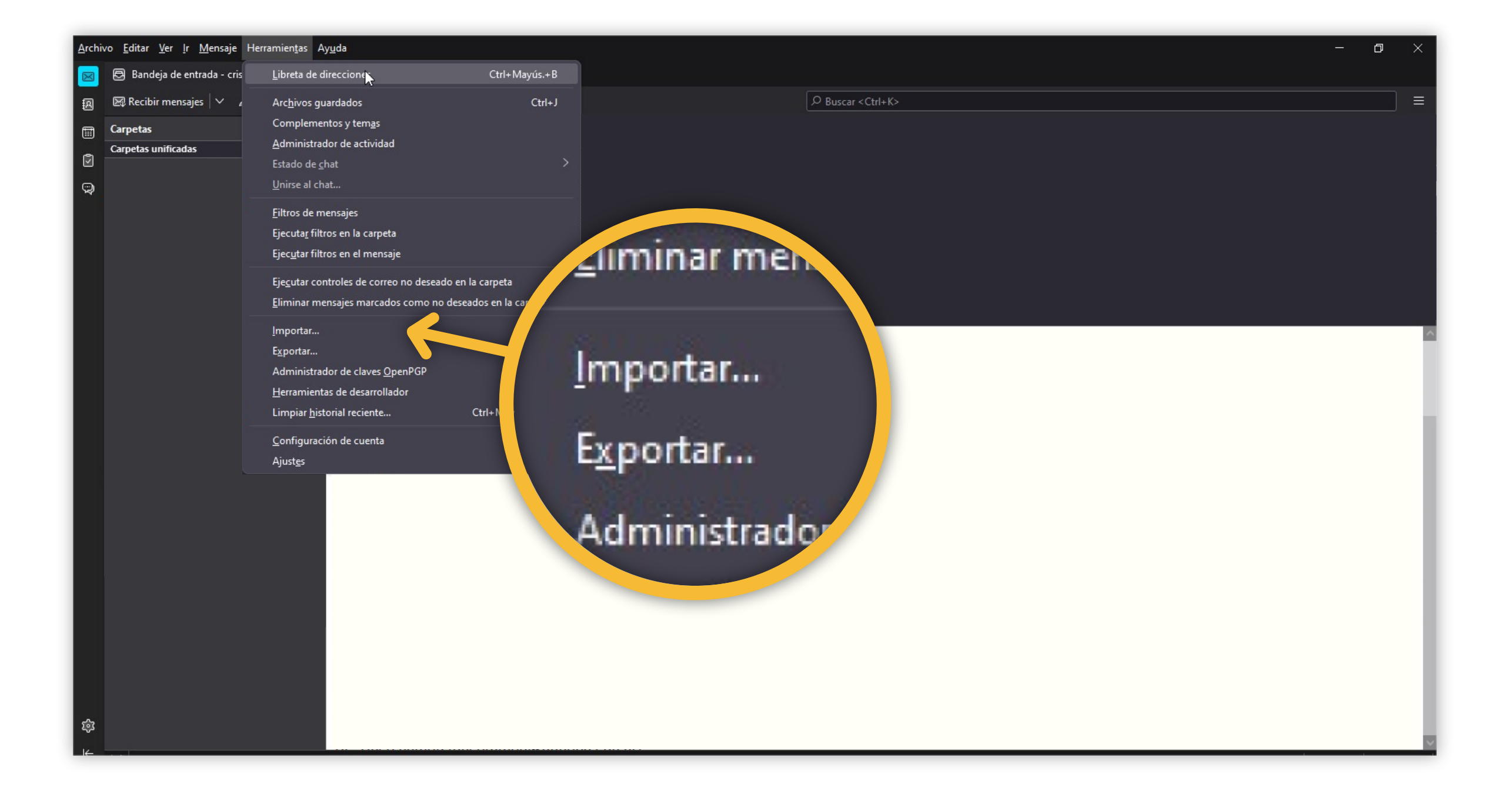

# Si además de los contactos desea importar los correos electrónicos, deberá tildar las **opciones correspondientes** en la siguiente pantalla, sino sólo la opción indicada como Libreta de direcciones

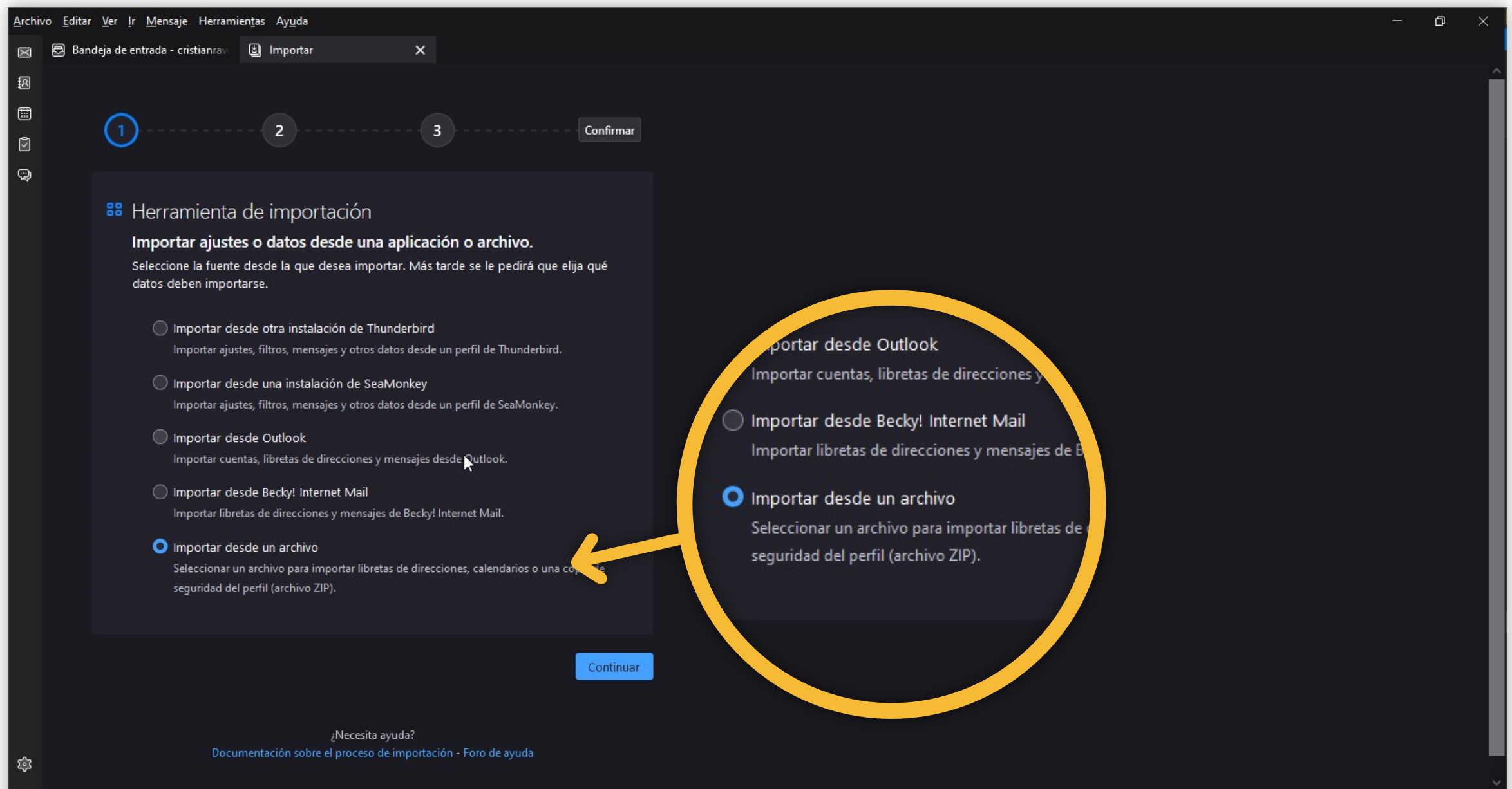

Deberá indicar el tipo de archivo que desea importar. En este caso debe utilizar la **opción archivo CSV**, siempre que haya utilizado esa misma opción para la exportación.

| Archi         | ivo <u>E</u> ditar <u>V</u> er <u>I</u> r <u>M</u> ensaje Herramien <u>t</u> as Ay <u>u</u> da                                                                                                    | - 0 × |
|---------------|----------------------------------------------------------------------------------------------------|-------|
| $\boxtimes$   | Bandeja de entrada - cristianrava 🕴 Importar X                                                                                                    |       |
| 8<br>11<br>12 | 1 2 3 Confirmar                                                                                                    |       |
| 9             | <ul> <li>Importar archivo de libreta de direcciones</li> <li>Seleccione un archivo para importar su contenido.</li> <li>Seleccionar el formato de archivo que contiene los datos de su libreta de direcciones un portar archivo de libret</li> <li>Archivo LDIF (Jdif)</li> <li>Archivo de base de datos SQLite (sqlite)</li> <li>Archivo de base de datos Mork (mab)</li> <li>Contrar archivo LDIF (Jdif)</li> <li>Archivo LDIF (Jdif)</li> <li>Archivo de base de datos Mork (mab)</li> </ul> |       |
| 命             | Atrás ¿Necesita ayuda? Documentación sobre el proceso de importación - Foro de ayuda                                                                                                    |       |
| I←            | ((0))                                                                                                    |       |

Se abrirá una ventana para que indique en qué lugar tiene guardado el archivo indicado, en el **formato indicado** 

| Seleccione un archivo de libreta de direcciones                                                                                                    |                      |                    | ×        |
|----------------------------------------------------------------------------------------------------|----------------------|--------------------|----------|
| ← → · · ↑ ↓ > Este equipo > Descargas                                                                                                    |                      | ✓ ひ Duscar en Desc | cargas   |
| Organizar 🔻 Nueva carpeta                                                                                                    |                      | S -                | - 🔳 🕐    |
| <ul> <li>OneDrive - Personal</li> <li>Este equipo</li> <li>Descargas</li> <li>Documentos</li> <li>Escritorio</li> <li>Imágenes</li> <li>Música</li> <li>Objetos 3D</li> </ul> | hoy (1) contacts.csv |                    |          |
| <ul> <li>Vídeos</li> <li>Windows (C:)</li> <li>Datos (M:)</li> </ul>                                                                                                    | ~                    |                    |          |
| Nombre: contacts.csv                                                                                                    |                      | <pre></pre>        | Cancelar |
|                                                                                                    |                      |                    |          |

Cuando lo haya seleccionado comenzará el proceso de importación en el que se le pedirán algunos pasos de configuración, como por ejemplo qué datos (de todos los posibles) desea importar. Si no quiere modificar utilizar directamente el botón Continuar.

| <u>A</u> rchi | vo <u>E</u> ditar <u>V</u> er | <u>I</u> r <u>M</u> ensaje Herramien <u>t</u> as Ay <u>u</u> da | 3                    |                       |  |  |  | o × |
|---------------|-------------------------------|-----------------------------------------------------------------|----------------------|-----------------------|--|--|--|-----|
| $\boxtimes$   | 🖨 Bandeja de                  | le entrada - cristianrav. 🕲 Importar 🛛 🗙                        |                      |                       |  |  |  |     |
| A             |                               | Phone 1 - Type<br>                                              | Personalizado 2      | × <u>×</u>            |  |  |  |     |
|               |                               | Phone 1 - Value                                                 | Personalizado 3      | <ul> <li>✓</li> </ul> |  |  |  |     |
| ٥             |                               | Organization 1 - Type                                           | Personalizado 4      | × 🗹                   |  |  |  |     |
| Q             |                               | Organization 1 - Name                                           | Notas                | <ul> <li>✓</li> </ul> |  |  |  |     |
|               |                               | Organization 1 - Yomi Name                                      |                      | ~ 🗆                   |  |  |  |     |
|               |                               | Organization 1 - Title                                          |                      | ~                     |  |  |  |     |
|               |                               | Organization 1 - Department                                     |                      | ~                     |  |  |  |     |
|               |                               | Organization 1 - Symbol                                         |                      | × 🗆                   |  |  |  |     |
|               |                               | Organization 1 - Location                                       |                      | × 🗆                   |  |  |  |     |
|               |                               | Organization 1 - Job<br>Description                             |                      | ~                     |  |  |  |     |
|               |                               | Website 1 - Type                                                |                      | × 🗆                   |  |  |  |     |
|               |                               | Website 1 - Value                                               |                      | ~ 🗆                   |  |  |  |     |
|               |                               | Website 2 - Type                                                |                      | ~ 🗆                   |  |  |  |     |
|               |                               | Website 2 - Value                                               |                      | ~                     |  |  |  |     |
|               |                               |                                                                 |                      |                       |  |  |  |     |
|               | < A                           | Atrás                                                           |                      | Continuar             |  |  |  |     |
|               |                               |                                                                 |                      |                       |  |  |  |     |
|               |                               | ¿Necesita ayuda?                                                | ión - Foro de avaida |                       |  |  |  |     |
| ÷             |                               | bocumentación sobre el proceso de importac                      | ion a oro de ayuda   |                       |  |  |  |     |
| -<br>562      |                               |                                                                 |                      |                       |  |  |  |     |
| K             | ((o))                         |                                                                 |                      |                       |  |  |  |     |

### Si ya tiene una libreta puede importar a esa libreta y si no tienen ninguna seleccione **"Crear un nuevo directorio"**

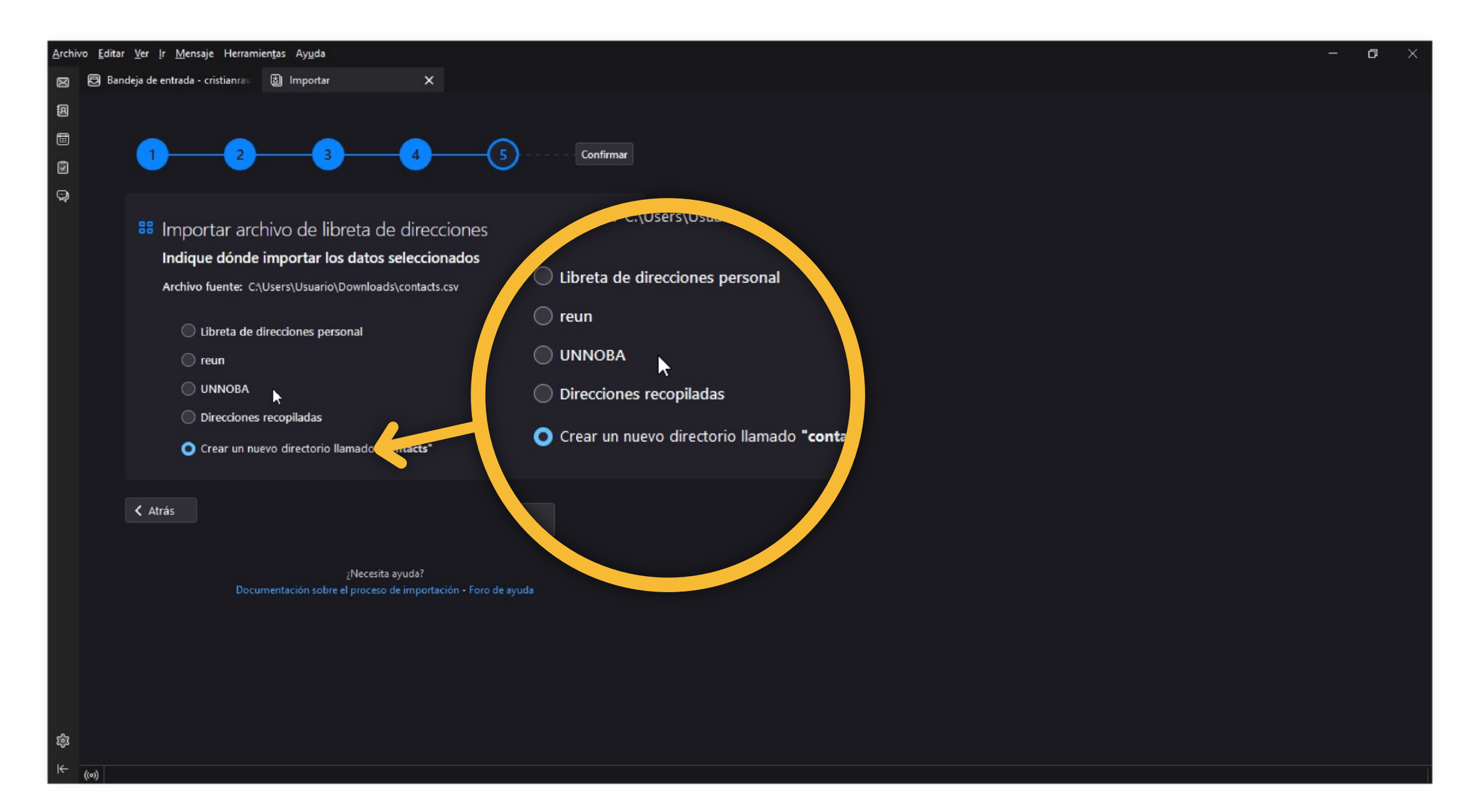

Por último seleccionamos **iniciar importación** y cuando el proceso indique que ha finalizado correctamente y podrá cerrar la ventana

| Archiv      | ivo <u>E</u> ditar <u>V</u> er <u>I</u> r <u>M</u> ensaje Herramien <u>t</u> as Ay <u>u</u> da                  | – ø × |
|-------------|----------------------------------------------------------------------------------------------------|-------|
| $\boxtimes$ | 🔁 Bandeja de entrada - cristianrav. 🕲 Importar 🛛 🗙                                                              |       |
| R           |                                                                                                    |       |
|             |                                                                                                    |       |
| ۷           |                                                                                                    |       |
| Q           |                                                                                                    |       |
|             | 👪 Importar archivo de libreta de direcciones                                                                    |       |
|             | Importar los datos seleccionados en el directorio "UNNOBA"                                                      |       |
|             | Archivo fuente: C:\Users\Usuario\Downloads\contacts.csv                                                         |       |
|             | Datos a importar                                                                                                |       |
|             | Vibretas de direcciones                                                                                         |       |
|             | Iniciar importación de la composición de la composición de la composición de la composición de la composición d |       |
|             |                                                                                                    |       |
|             |                                                                                                    |       |
|             | Atras                                                                                                    |       |
|             |                                                                                                    |       |
|             | ¿Necesita ayuda?<br>Documentación sobre el proceso de importación - Foro de ayuda                               |       |
|             |                                                                                                    |       |
|             |                                                                                                    |       |
|             |                                                                                                    |       |
|             |                                                                                                    |       |
|             |                                                                                                    |       |
|             |                                                                                                    |       |
| ŝ           |                                                                                                    |       |
| چه<br>اد    |                                                                                                    |       |
| N.          |                                                                                                    |       |